## AT-MX781a 本体ファームウェア更新方法

準備

- ●更新用のファイルをダウンロードし、適当なフォルダーにコピーします。 最新版本体ファームウェア: MX781a\_ver2.bin
- ●リンクしている AT-MX781a は全てリンクケーブルを外します。
- ●書き込む本体はあらかじめハードウェアリセット(初期化)しておくと作業がスムーズ に行えます。(本体フロントパネルの「スレッショルド」ツマミを押しながら電源を ON にすると本体が初期化されます。)

手順

- 本体付属の CD-ROM からコントロールソフトをインストールしてください。 最新版は WEB からダウンロードしてインストールをしてください。
  \*ファーム更新に関しては最新版ソフトウェアである必要はありません。 インストールに関しては CD-ROM 内の Inst.pdf (ソフトウェアインストール説明書)を 参照してください。
  (既にコンロトールソフトをインストールしている場合、この手順は省略できます。)
- 2. デスクトップなどに PC 用コントロールソフトのショートカットを作成します。 (スタートメニュー → AT-MX781a → AT-MX781a をコピーすると便利です。)

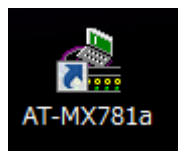

3. 更にショートカットのコピーを作成し、名前を例えば「AT-MX781a\_debug」などとします。\*通常起動時と区別するためなので名称はなんでも構いません。

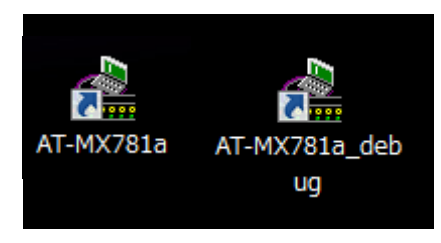

- 名前を変更した方のショートカットを右クリックしてプロパティを開き、「ショートカット」タブの「リンク先」欄の最後に半角スペースに加えて「DEBUG」と入力し OK をクリックして閉じます。
  - 注意)●半角スペースを必ず入れてください。
    - ●あらかじめ表示されている文字列(パス)はコントロールソフトをインストー ルしたフォルダーによって変化します。

●インストールされたフォルダーによってはパスにダブルクォート(")が付くことがあります。DEBUGの文字はダブルクォートの外側に追加してください。
下記参考例となります。

| 🞥 AT-MX781a_del                      | AT-MX781a_debugのプロパティ                       |  |  |
|--------------------------------------|---------------------------------------------|--|--|
| 全般 ショートカット                           | 互換性 セキュリティ 詳細 以前のバージョン                      |  |  |
| AT                                   | -MX781a_debug                               |  |  |
| 種類                                   | アプリケーション                                    |  |  |
| 場所:                                  | AT-MX781a                                   |  |  |
| リンク先(T):                             | m Files (x86)¥AT-MX781a¥AT-MX781a.exe″DEBUG |  |  |
| ーーーーーーーーーーーーーーーーーーーーーーーーーーーーーーーーーーーー | "C:¥Program Files (x86)¥AT-MX781a"          |  |  |
| ショートカット<br>キー(K):                    | なし                                          |  |  |
| 実行時の<br>大きざ(R):                      | 通常のウィンドウ                                    |  |  |
|                                      | AT-MX781a                                   |  |  |
| ファイルの場所                              | を開く(F) アイコンの変更(C) 詳細設定(D)                   |  |  |
|                                      |                                             |  |  |
|                                      |                                             |  |  |
|                                      |                                             |  |  |
|                                      |                                             |  |  |
|                                      | OK キャンセル 適用(A)                              |  |  |

5. AT-MX781a を接続し、新たに名前を付けて作成したショートカットからソフトウェア を起動します。\*ダウンロードに時間がかかるので Ethernet での接続を推奨します。 メニューに「ダウンロード」と「デバッグ」が追加されていることを確認します。
追加されていない場合は手順4を再度確認してください。

| (無題)                  | - AT-MX781a                                   |         | × |  |
|-----------------------|-----------------------------------------------|---------|---|--|
| 7711/(F)              | ቃ <sup>°</sup> ሳን⊡-Ւ <sup>°</sup> (L) デバッグ(D) | IP設定(I) |   |  |
| 表示(V) ウィンドウ(W) ヘルプ(H) |                                               |         |   |  |
| 😣 🖾 🗇 🗠 🗢 🖉           |                                               |         |   |  |

- 7. メニューからダウンロードを選択します。
- 8. AT-MX781a を選択します。

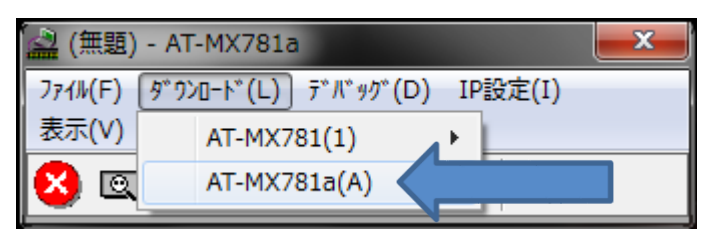

9. ファイルを選択するダイアログが開くので書き込むファームウェアを選択します。

| 🕍 ダウンロードするファイル | を選択して下さい。          |                  | ×                                      |
|----------------|--------------------|------------------|----------------------------------------|
| 🔾 🗢 📕 🕨 MX781a |                    | ▼ 4 MX781aの      | 食索 👂                                   |
| 整理 ▼ 新しいフォルタ   | î —                |                  | ······································ |
| 📌 お気に入り        | 名前                 | 更新日時             | 種類                                     |
| 😌 Dropbox      | MX781a_ver2        | 2014/05/16 20:09 | BIN ファイル                               |
| 🚺 ダウンロード       |                    |                  |                                        |
| 📃 デスクトップ 🔤     |                    |                  |                                        |
| 🖳 最近表示した場所     |                    |                  |                                        |
| 🍃 ライブラリ        |                    |                  |                                        |
| 🖹 ドキュメント 📃     |                    |                  |                                        |
| 📔 ピクチャ         |                    |                  |                                        |
| 📑 ビデオ          |                    |                  |                                        |
| 👌 ミュージック       |                    |                  |                                        |
| <b>T</b>       | < III              |                  | •                                      |
| ファイ            | ル名(N): MX781a_ver2 | ▼ [ファ-ムウェア(*.bit | n) 🔹                                   |
|                |                    | 開<(0)            | ▼ ≠ヤンセル                                |

10. Ethernet で接続している場合は、下記のダイアログが表示されるので 通信設定を合わせて「通信開始」ボタンをクリックします。

| ■ 接続先            |                                   | <b>×</b> |  |
|------------------|-----------------------------------|----------|--|
| IPアドレス<br>ユーザーID | 192.168.100.200<br> administrator |          |  |
| ミキサー             | -検索                               | 通信開始     |  |

11.書き込みが開始されると下記画面が表示されます。

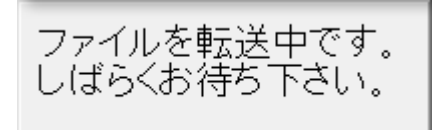

- \*この画面が表示されている間は本体の電源を切ったり PC との接続ケーブルを抜いたり しないでください。ただしく書き込みが終了出来ない状態となります。
- 12. 書き込みが終了すると本体が自動的に再起動します。(上記表示画面も消える)
- 13. 以上でファームウェアの更新が完了となります。